| 1 | l 指南通用性 | 企业现状 | 地域        | 对象类别 | 行业角色 | 资质动作 | 涉及信息管理系统 |
|---|---------|------|-----------|------|------|------|----------|
|   | 通用模块    | 不涉及  | 本市<br>外省市 | 企业类  | 不涉及  | 不涉及  | 涉本市管理系统  |

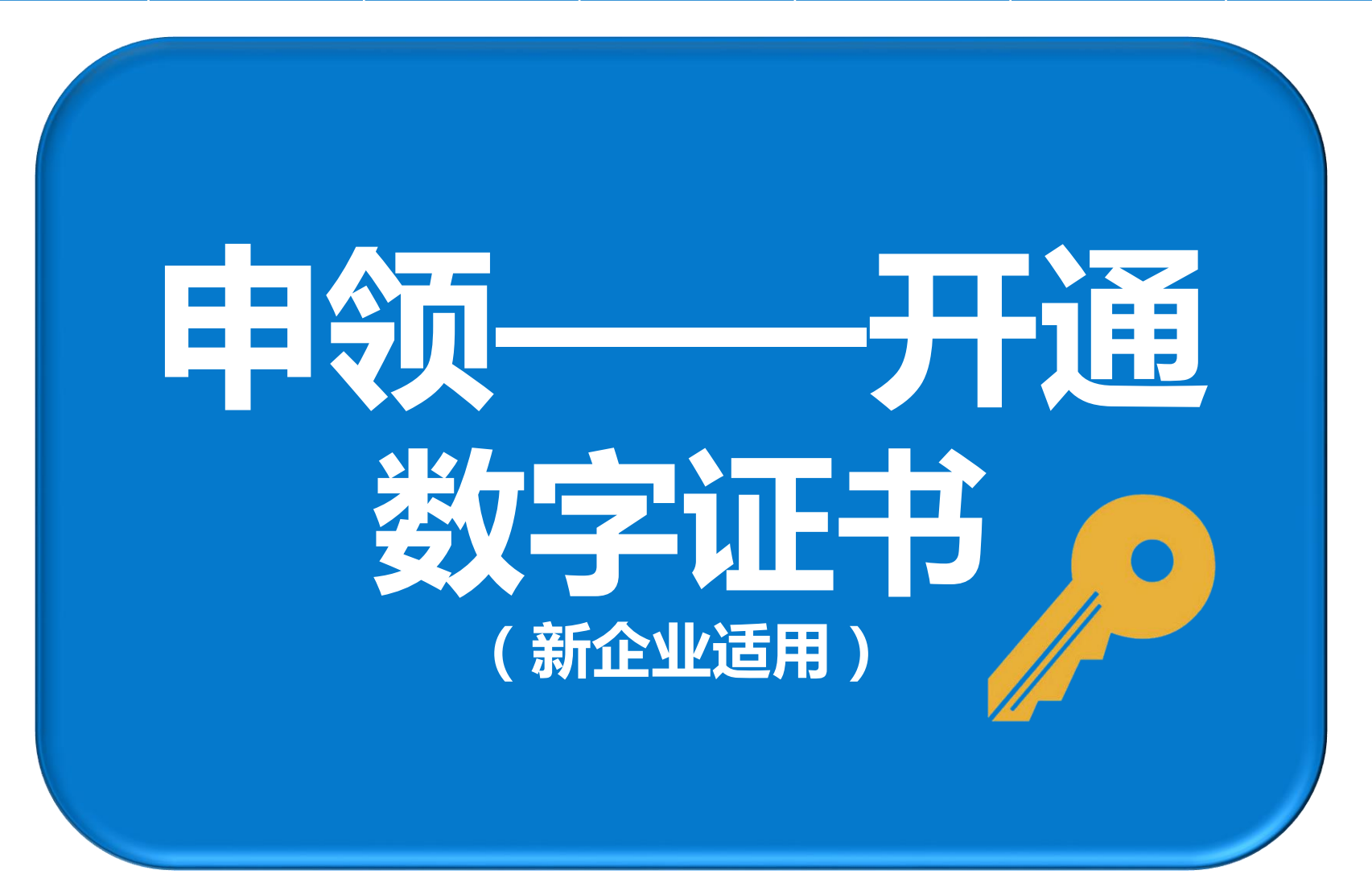

## 法人一证通用数字证书

2012年2月13日上海市政府决定在全市实施法人网上身份统一认证。 上海市法人一证通身份认证包含:数字证书、电子印章、营业执照电 子副本等在内,以USB Key作为存储介质。其中数字证书作为实现一 证通用的法人网上身份统一标识,涵盖了建设、质监、工商、税 务、社保等各主要政府部门的业务管理编码。

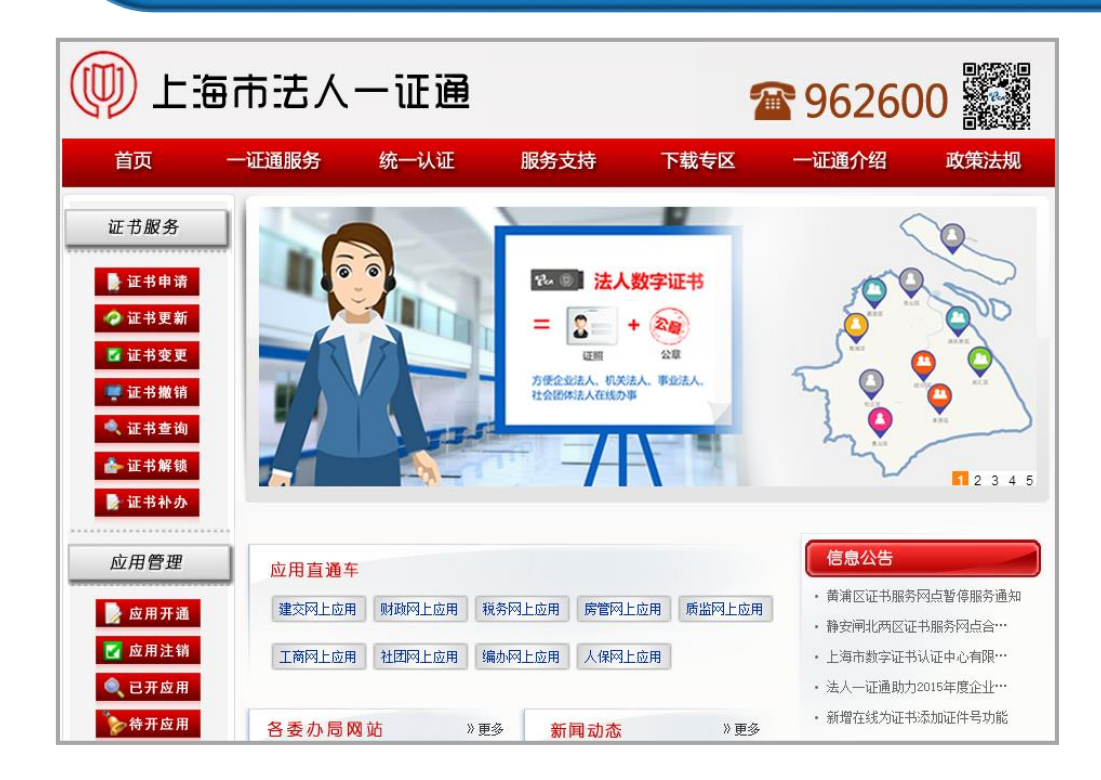

申领网址: http://www.962600.com 咨询电话:962600

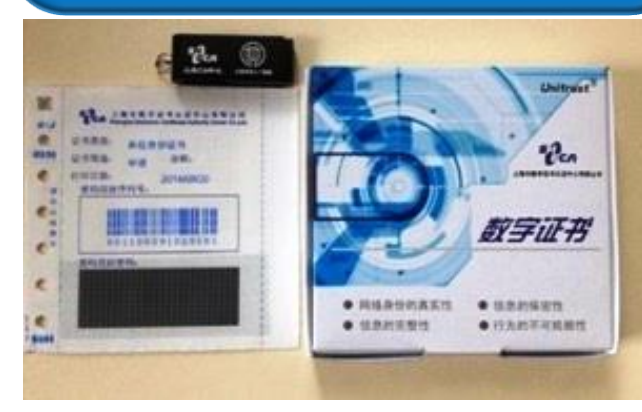

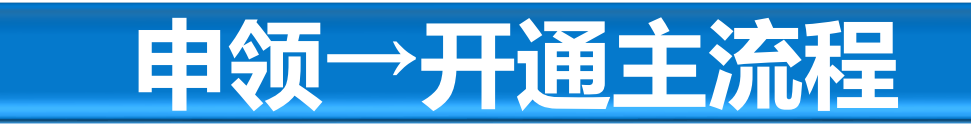

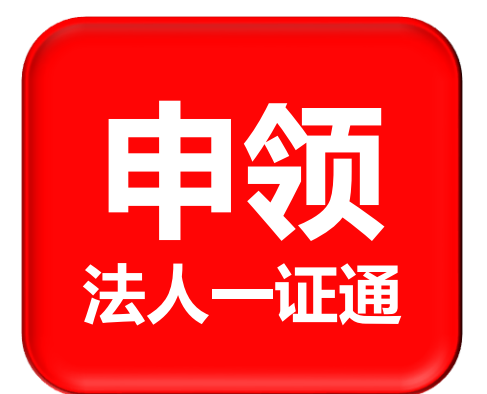

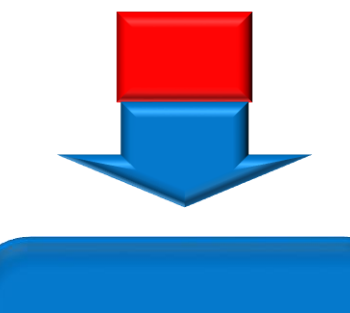

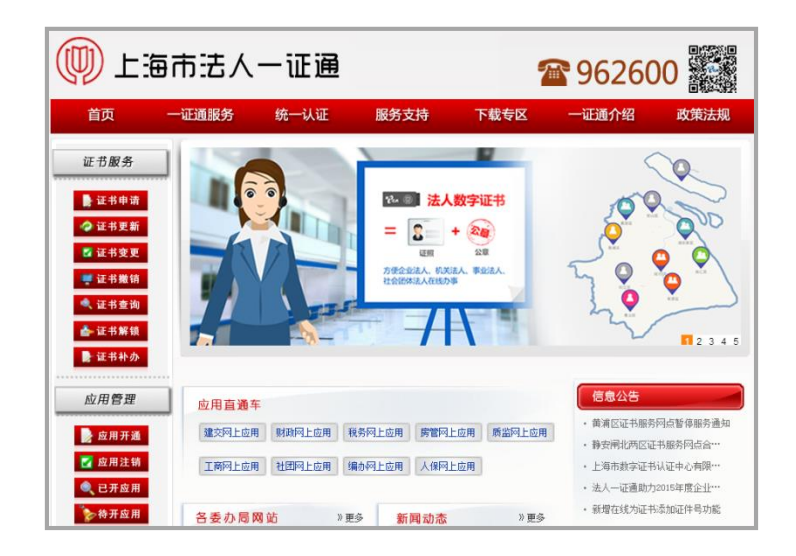

上海祠住房和城乡建设管理委员会 上政务大厅 XX ♀ 査询 建设管理类 城市运行类 通知公告 热点关注 **H**a 关于启用"新版建筑工程施工许可证管理信息系统"和"建... A 道路管线 企业 关于调整"本市建设工程安全生产标准化管理系统"企业申... 22 <u>}</u> 上海市建设工程从业人员信息采集常见问题解答 燃气 📝 审批公示公告 人员 建材

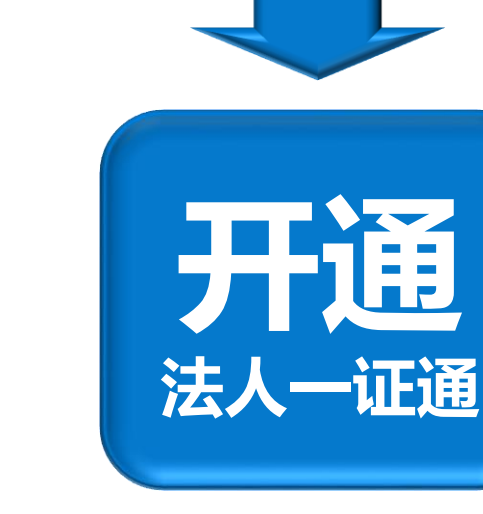

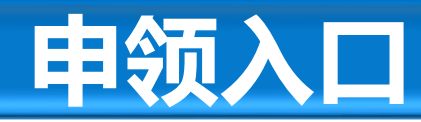

登录<u>www.962600.com</u>,点击左侧证书申请按钮。

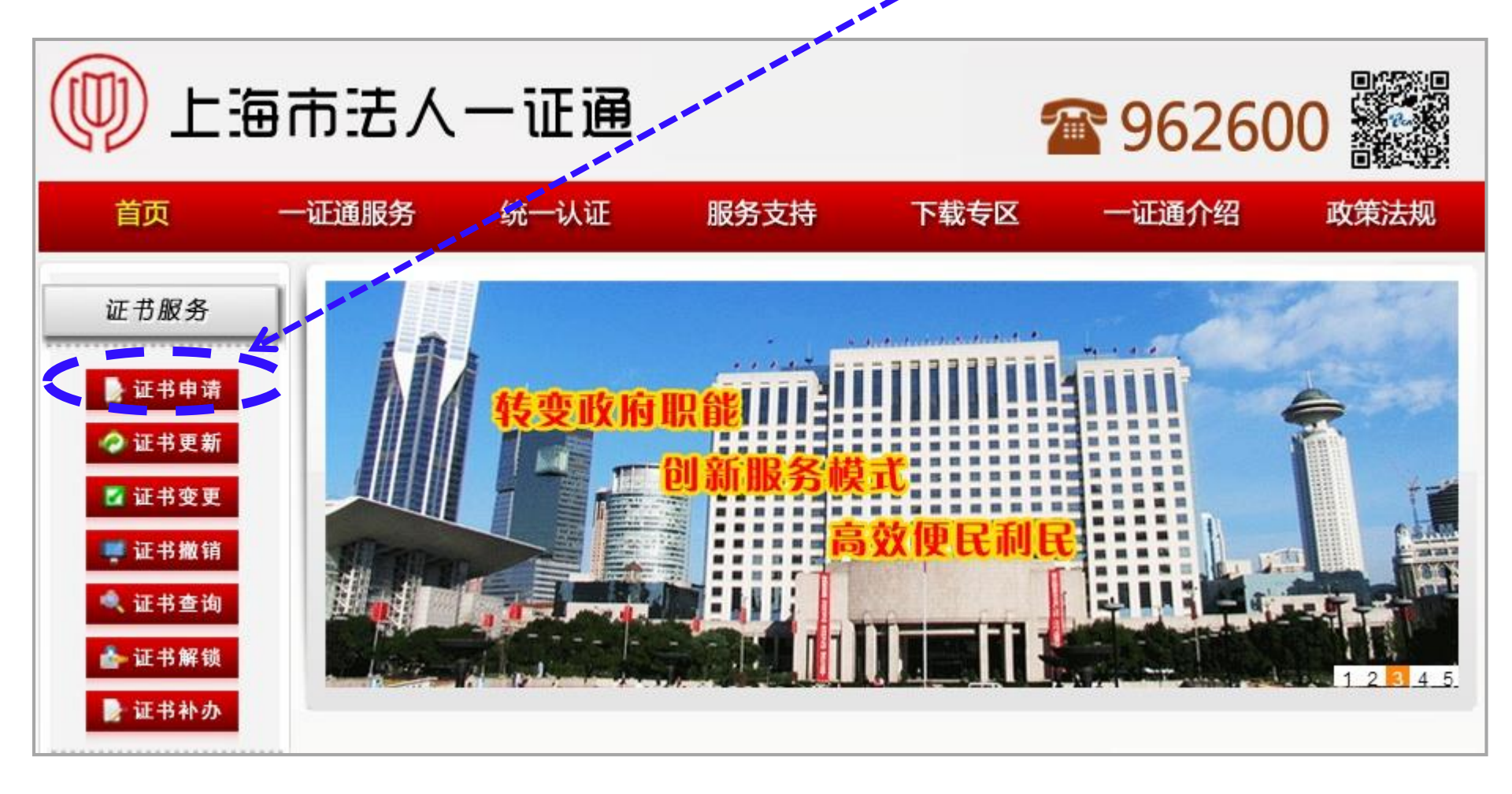

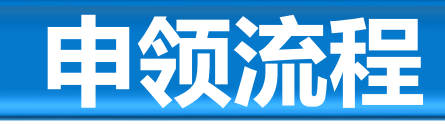

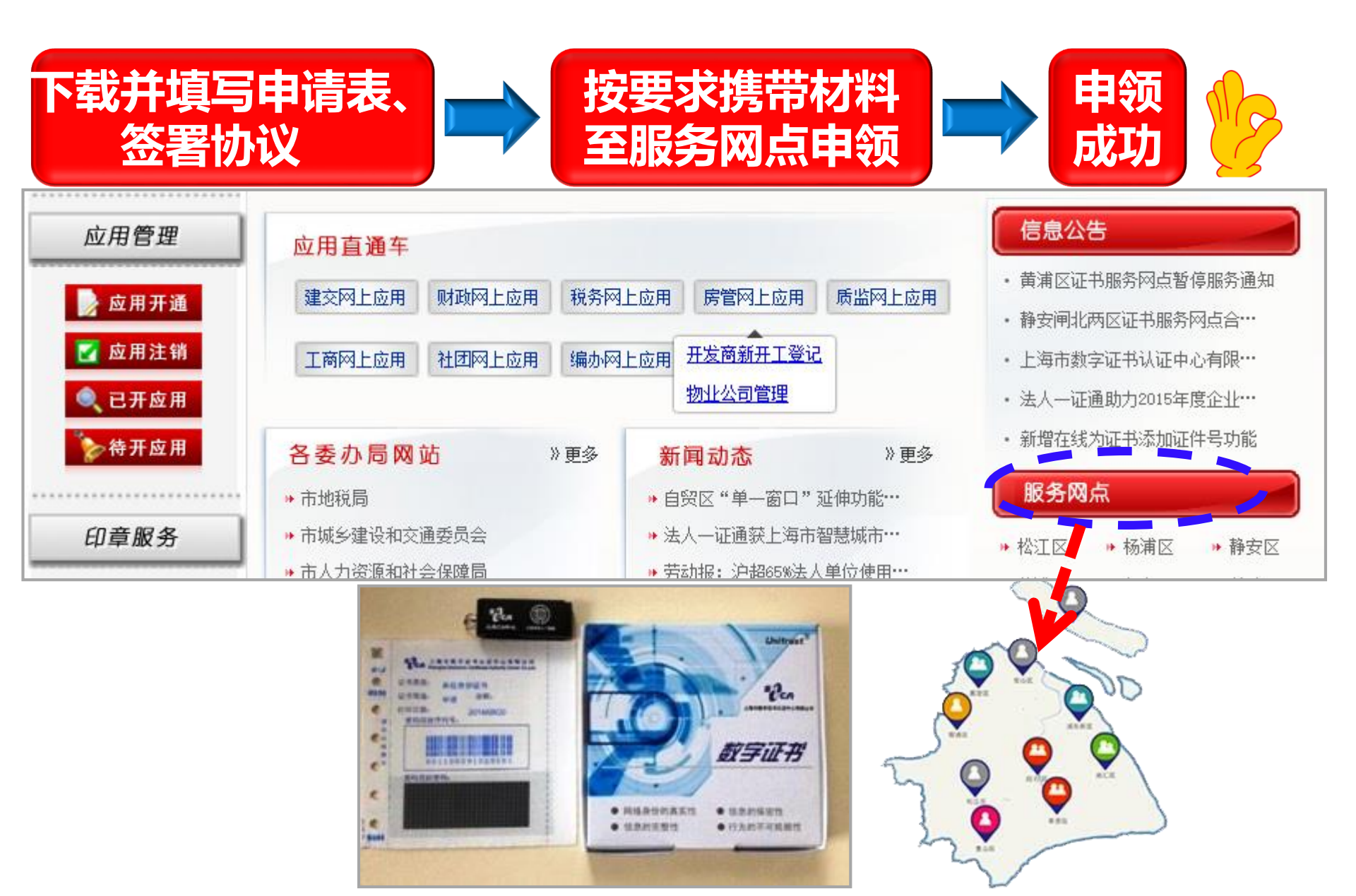

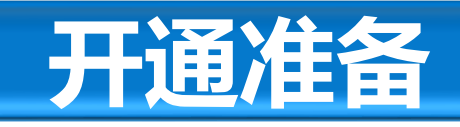

## 数字证书插入办事电脑后,为了确保顺利使用,推荐在 http://www.962600.com下载并安装最新的驱动软件。

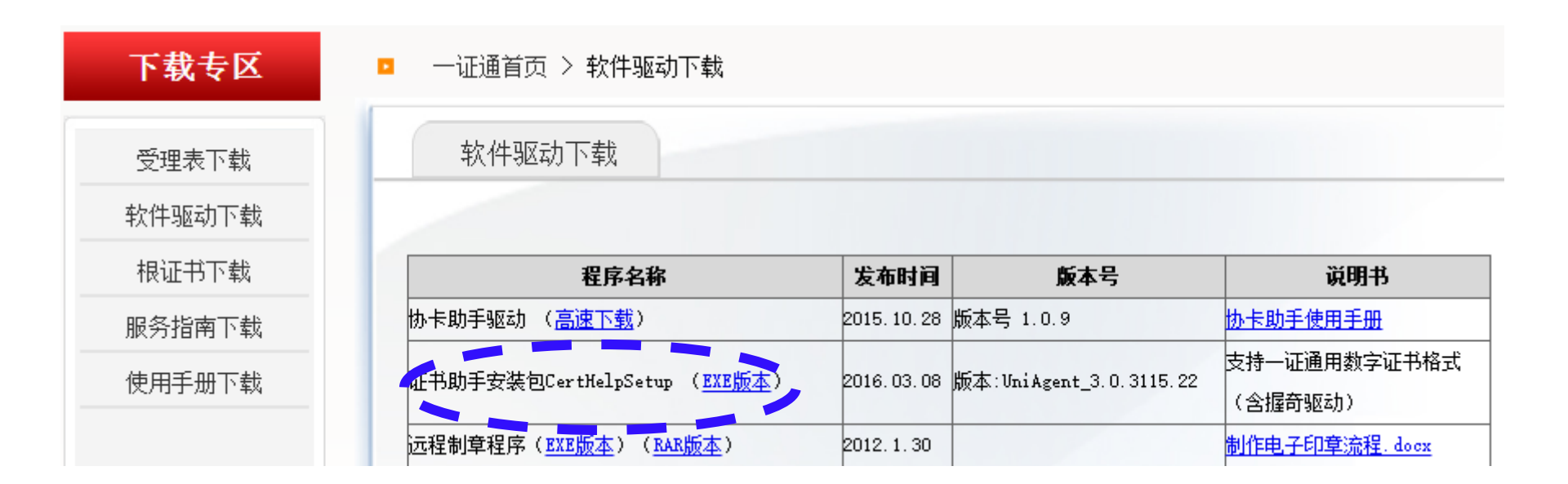

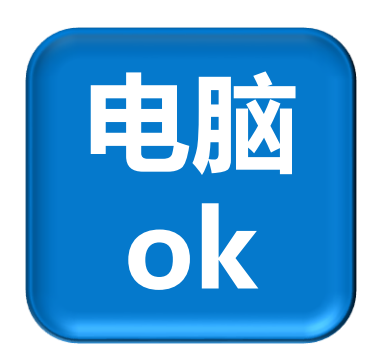

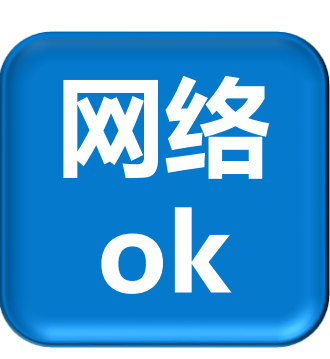

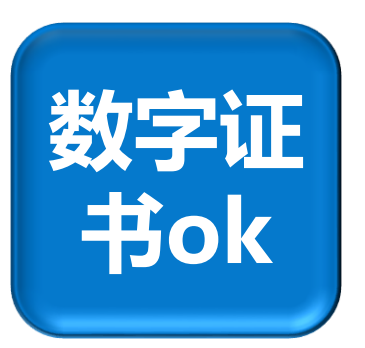

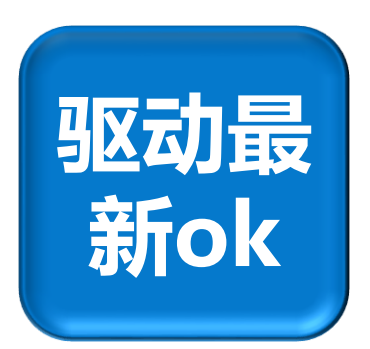

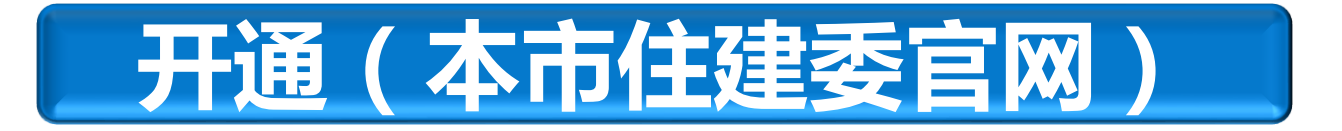

## 登录本市住建委<mark>网上政务大厅</mark>,点击任一事项的<mark>网上办事</mark>按钮。

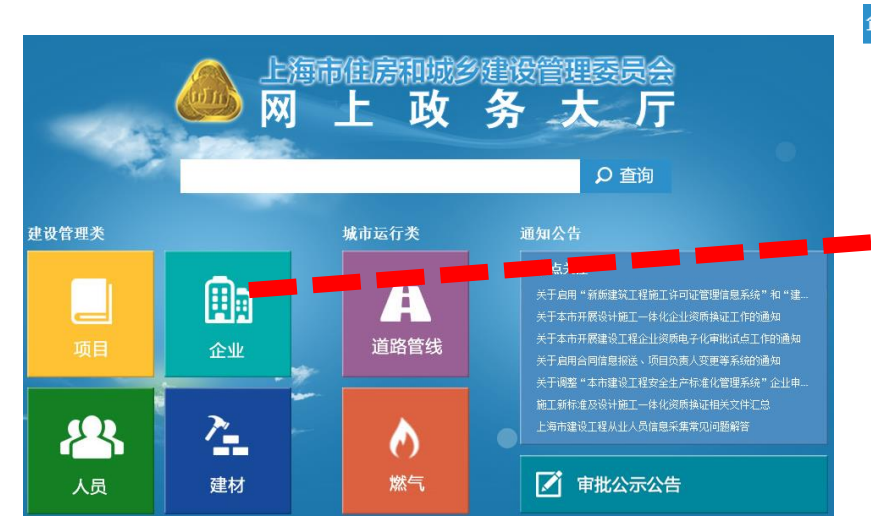

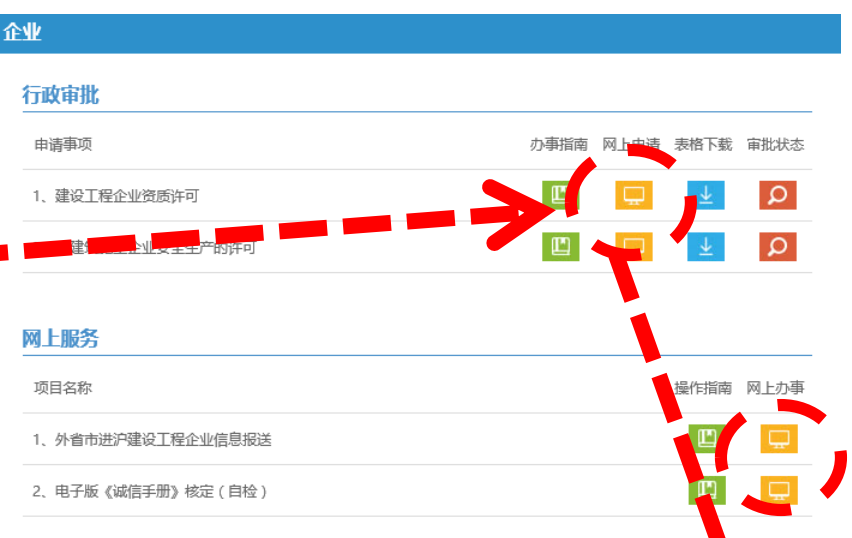

#### 上海市住房和城乡建设管理委员会网上政务大厅

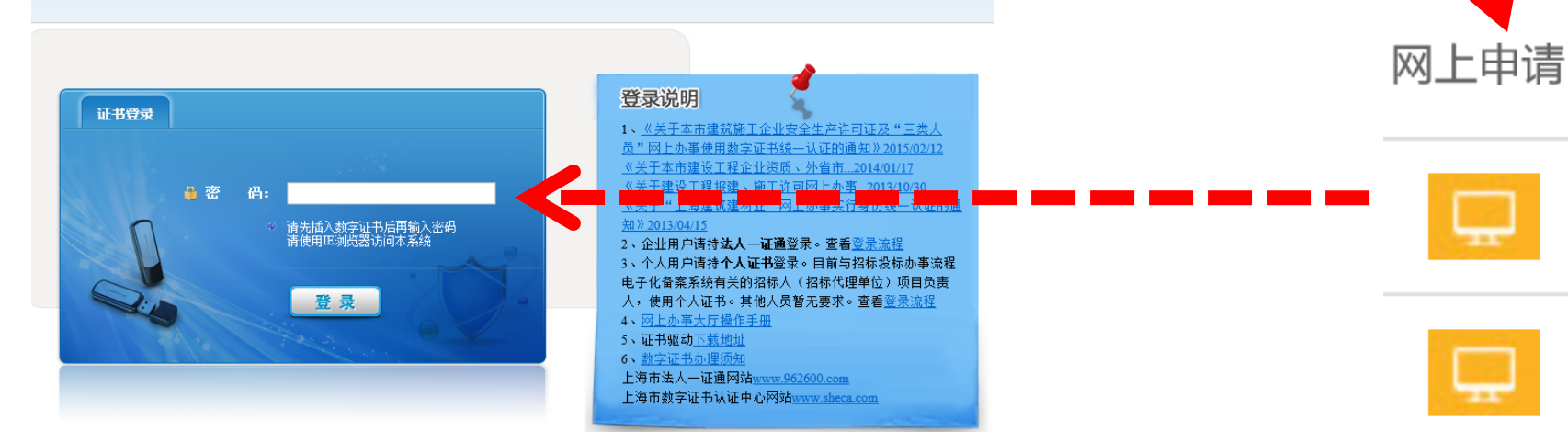

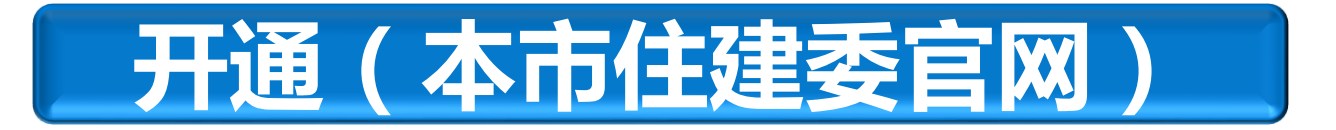

# ①点击<mark>开通</mark>按钮。

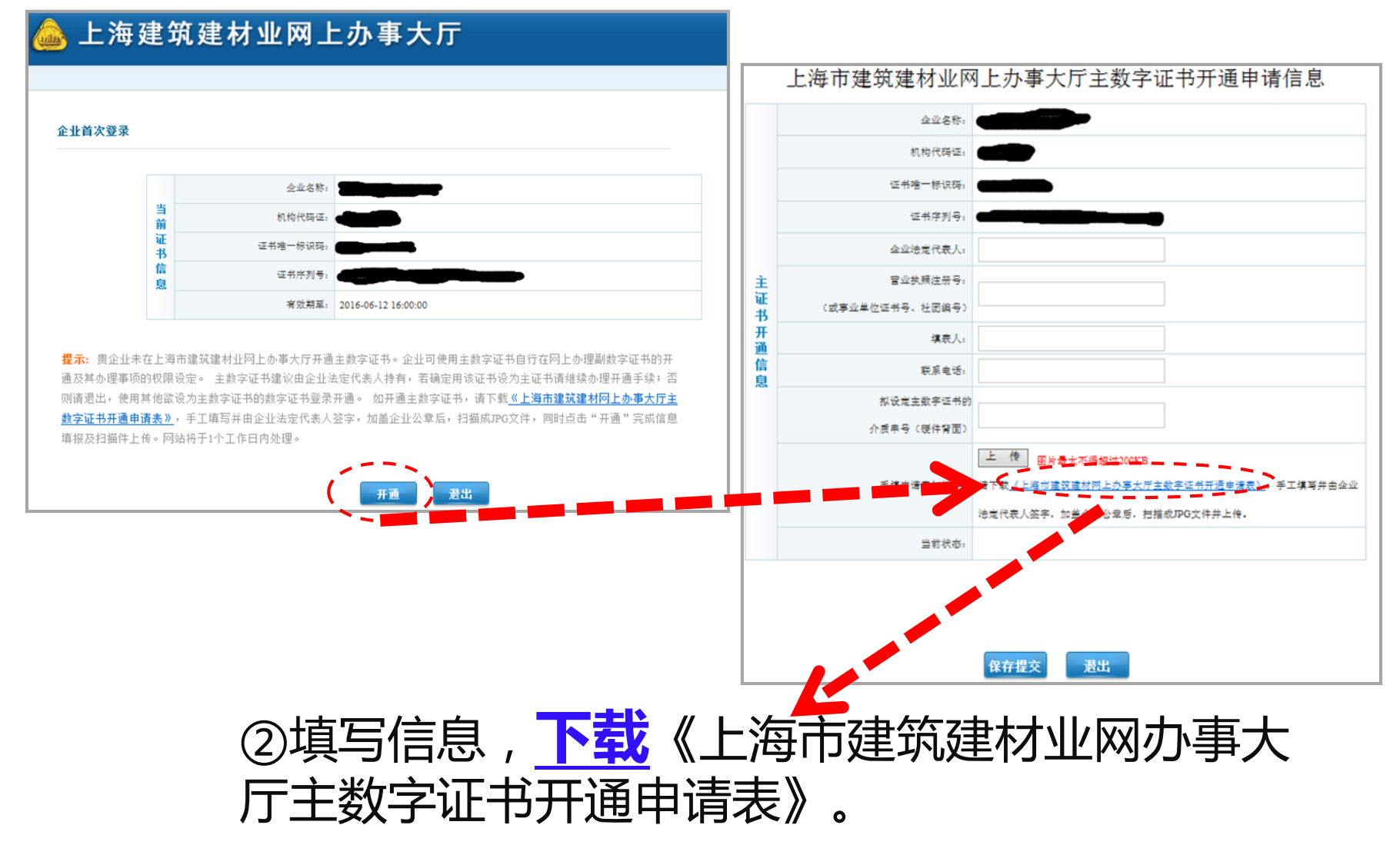

### 上海市建筑建材业网办事大厅主数字证书开通申请表

#### 上海市建筑建材业网上办事大厅主数字证书更新申请表 单位名称(全称) 营业执照注册号: 组织机构代码证号 (或统一社会信用 代码、事业单位证 书号、社团编号) 原证书的唯一标识 (见说明3) 原证书的序列号 (见说明3) 新证书的唯一标识 (见说明3) 新证书的序列号 (见说明3) 新主数字证书的介 质串号(硬件背面) □信息变更 □续费 □遗失办证 数字证书 更新原因 □其他原因 法定代表人签字 2 -申请单位公章 年 月 B 填表人: 联系电话:

说明:

- 手工填写本申请表,并由企业法定代表人签字,加盖企业公章后,扫描成 JPG 文件, 用拟设定主数字证书的 USBKEY 登录后上传,完成信息填报后,网站将在 1 个工作日 内处理。
- 主数字证书可以操作办事大厅内所有事项,副数字证书操作的权限由主数字证书设定, 建议主数字证书由企业法定代表人持有。
- 3. 证书唯一标识及证书序列号可以通过数字证书登录后查看。
- 4. 主证书更新后,原主证书将被注销,不可再次使用。

**手工填写《**上海市建筑建 材业网办事大厅主数字证 书开通申请表》,企业法 定代表人签字,加盖企业 公章,扫描成jpg格式。

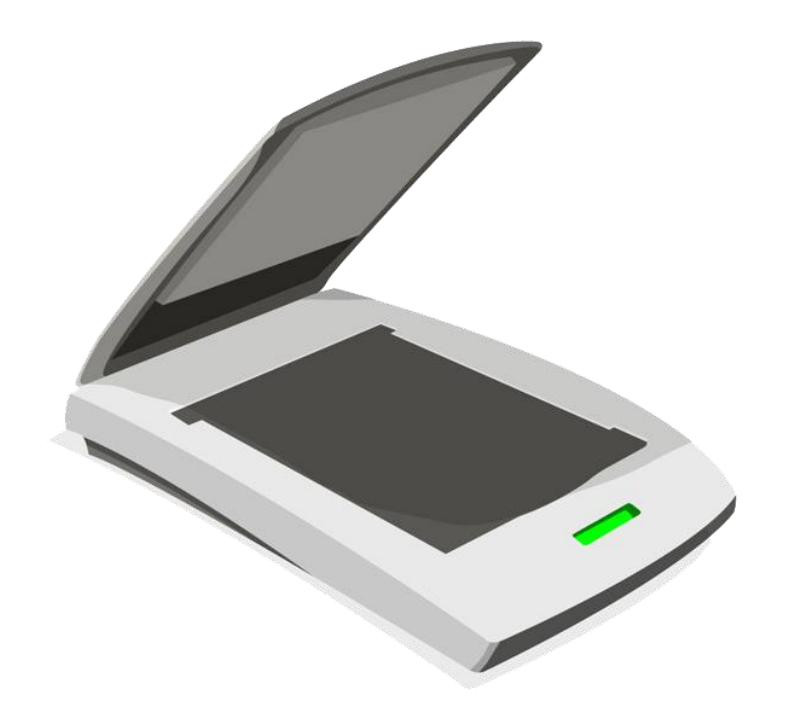

手工填写《上海市建筑建材业网办事大厅主数字证书开通 申请表》 , 企业法定代表人签字 , 加盖企业公章 , 扫描成 jpg格式 , 用拟开通的数字证书 , 上传系统。

上传《开通申请表》

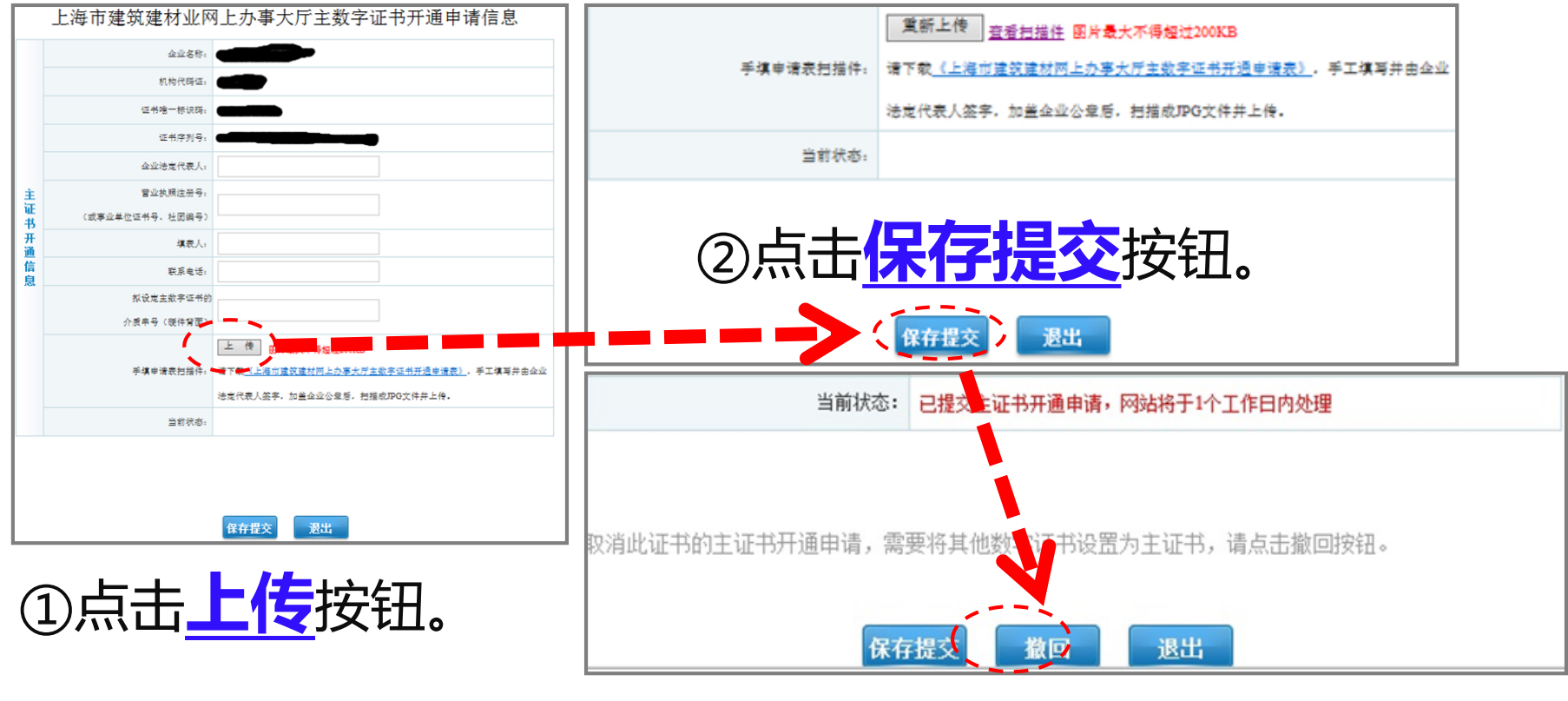

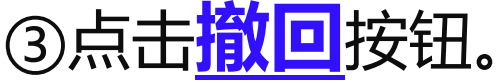

## 数字证书开通成功

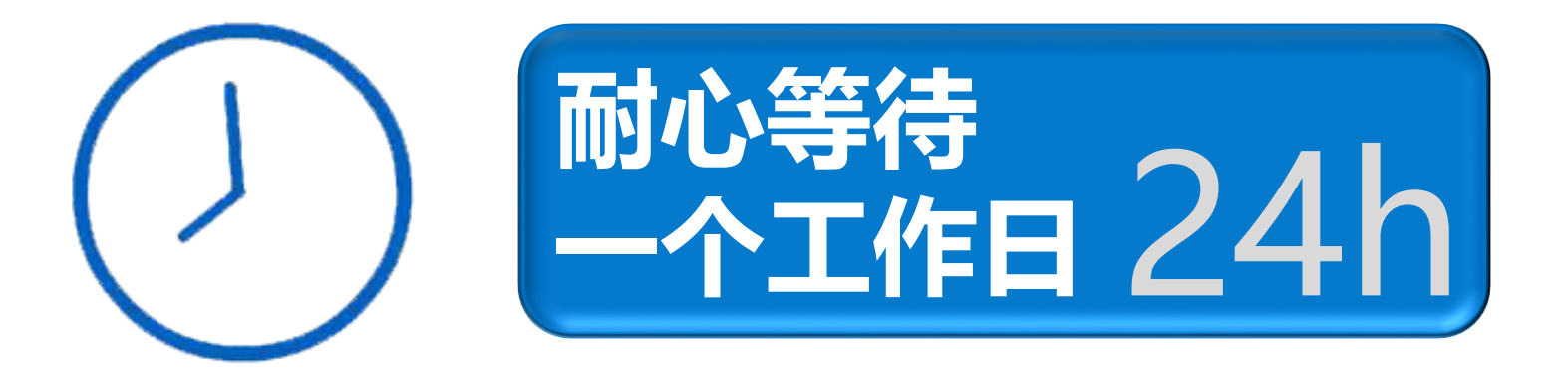

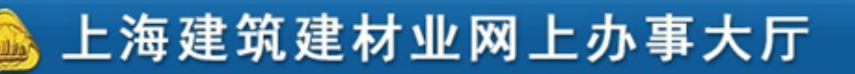

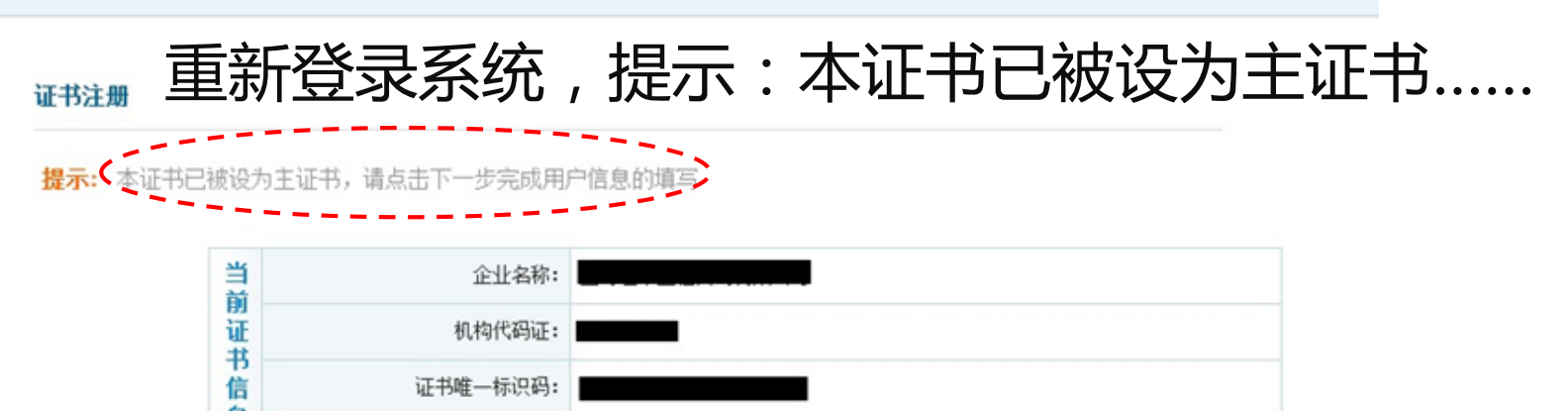

| 息     | 证书序列号: |                     |
|-------|--------|---------------------|
| 占击下一步 | 有效期至:  | 2015-09-23 16:00:00 |
|       |        |                     |

选择正确的企业类型

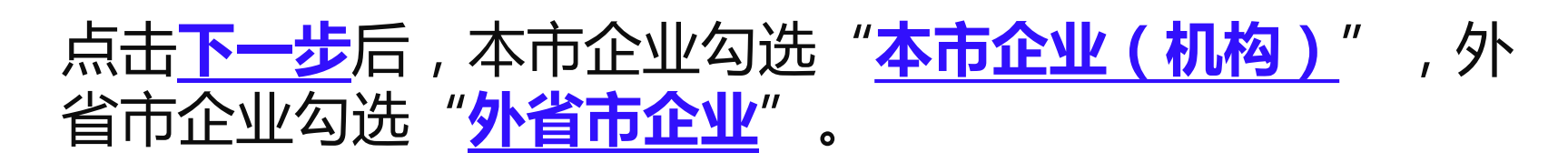

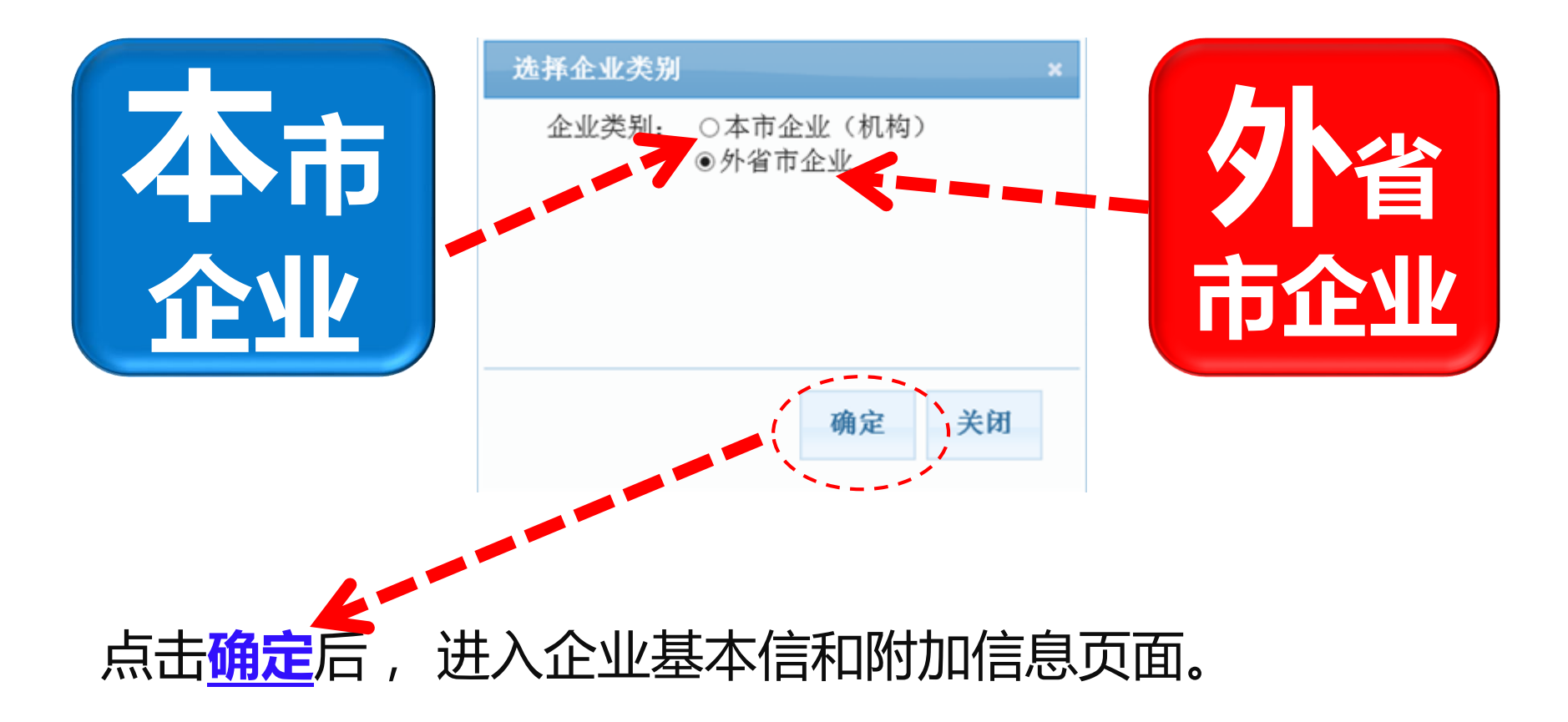

#### 数字证书开通成功

点击"提交注册"后,跳转"当前证书信息"页面。

|    | 企业名称:                       |                  |        | ⇒ 当前证书 | 信息           |                     |    |
|----|-----------------------------|------------------|--------|--------|--------------|---------------------|----|
| ~  | 机构代码证:                      |                  |        |        |              |                     |    |
| 业  | 经济类型:                       | 经济类型: 有限责任公司 🗸   |        |        |              |                     | v  |
| 基本 | 工商注册所在地:                    |                  | 当      | 企业名称:  |              |                     |    |
| 信息 | (或事业单位、社团的办公地址)安徽省          |                  | ı<br>ت | 机构代码证: |              |                     |    |
|    | 营业执照注册号:<br>(或事业单位证书号、社团编号) |                  |        | 书信     | 证书唯一标识码:     |                     |    |
|    | 证书昵称: 证书                    |                  |        | 思      | 证书序列号:       |                     |    |
| 附  | 证书持有人                       | 李静               |        | ±      | 右方##825,     | 2015-12-05 16:00:00 |    |
| 加信 | 证书持有人手机                     | •                |        |        | FXME.        |                     |    |
| 息  | 请使用本市手机接收手机验证               | 请在(24)内将验证码输入并提交 |        | 附      | THORE.       | 17.11               |    |
|    | 手机验证码                       | : 649029         | ×      | 加      | HE TOHIGTO . | 11270               |    |
|    |                             |                  |        | 信      | 证书持有人:       | 李静,                 |    |
|    |                             | 上一步提了            | こ注册    | 显      | 证书持有人手机:     |                     | en |
|    |                             |                  |        |        |              |                     |    |

## 提醒: 因主证书仅一套,建议由法人本人持有。 必要时可申请副证书,并开通相应的权限。

开通